### Modo de funcionamiento Medición

Tras conectar la tensión de alimentación, el equipo pasa automáticamente al modo de funcionamiento "Medición". Acceso al modo de funcionamiento Medición desde otro modo de funcionamiento (p. ej: Diagnóstico, Servicio): Mantener pulsada la tecla **meas** durante un tiempo (> 2 s).

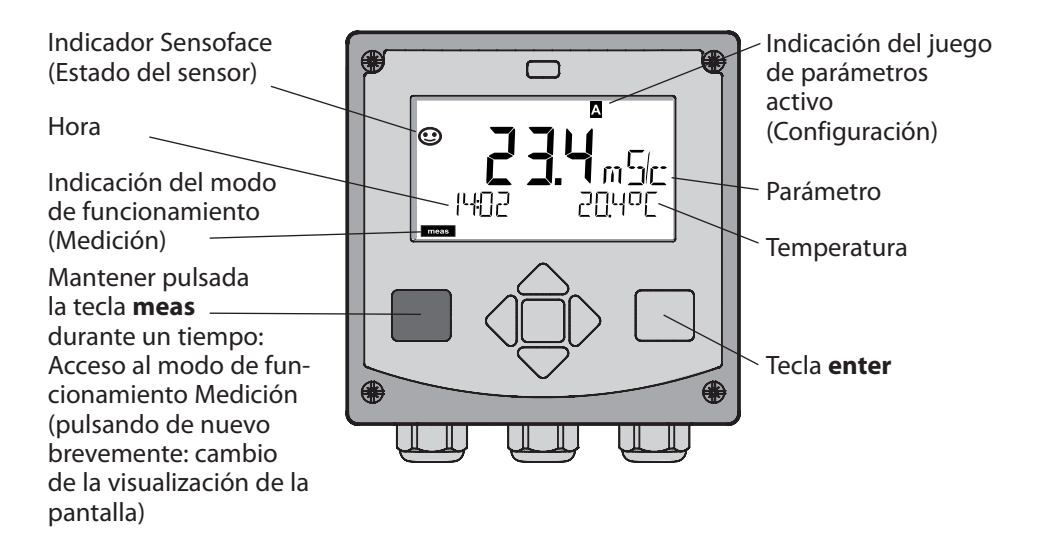

En el modo de funcionamiento Medición se muestra en la pantalla:

 el valor de medición y la hora (24/12 h AM/PM) así como la temperatura en °C o °F (en la configuración se pueden elegir los formatos)

Pulsando la tecla **meas** en el modo de funcionamiento Medición, se pueden mostrar en la pantalla las siguientes informaciones (durante aprox. 60 s):

- Valor de medición y elección del juego de parámetros A/B (en caso de estar configurado).
- Valor de medición y denominación de los puntos de medición ("TAG", en la configuración se puede introducir una denominación de los puntos de medición)
- Hora y Fecha

Pulsando la tecla **enter** se pueden mostrar las corrientes de salida. La visualización tiene lugar mientras se mantenga pulsado **enter**, después, se vuelve a mostrar, pasados 3 s, el valor de medición.

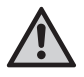

Se debe configurar el equipo para adaptarlo a la tarea de medición.

## Inicio rápido

### Teclado

| Tecla                          | Función                                                                                                    |
|--------------------------------|----------------------------------------------------------------------------------------------------|
| meas                           | <ul> <li>En el menú, retroceder un nivel</li> <li>Directamente al modo de medición<br/>(pulsar &gt; 2 s)</li> </ul>                                                                                               |
| info                           | <ul><li>Acceder a la información</li><li>Mostrar los mensajes de error</li></ul>                                                                                                    |
| enter                          | <ul> <li>Configuración: Confirmar entradas,<br/>siguiente paso de configuración</li> <li>Calibración:<br/>Avanzar en el desarrollo del programa</li> <li>Modo de medición: Indicar corriente de salida</li> </ul> |
| Flechas<br>arriba / abajo      | <ul> <li>Modo de medición: Se accede al menú</li> <li>Menú: aumentar / disminuir el valor numérico</li> <li>Menú: Elección</li> </ul>                                                                             |
| Flechas<br>izquierda / derecha | <ul> <li>Modo de medición: Se accede al menú</li> <li>Menú: anterior / siguiente grupo de menús</li> <li>Introducción de números: posición a la izquierda / derecha</li> </ul>                                    |

### Supervisión del sensor Sensocheck, Sensoface

Sensocheck supervisa continuamente el sensor y las líneas de alimentación. Sensocheck se puede parametrizar (Configuración de fábrica: OFF).

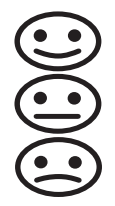

Sensoface proporciona información sobre el estado del sensor. Los tres pictogramas Sensoface proporcionan información de diagnóstico sobre la necesidad de mantenimiento del sensor.

### Elegir modo de funcionamiento / introducir valores

### Elegir modo de funcionamiento:

- 1) Mantener pulsada la tecla **meas** durante un tiempo (> 2 s) (Modo de funcionamiento Medición)
- 2) Pulsar cualquiera de las flechas; se muestra el menú de selección.
- 3) Elegir el modo de funcionamiento con las flechas izquierda/derecha.
- 4) Con enter confirmar el modo de funcionamiento elegido.

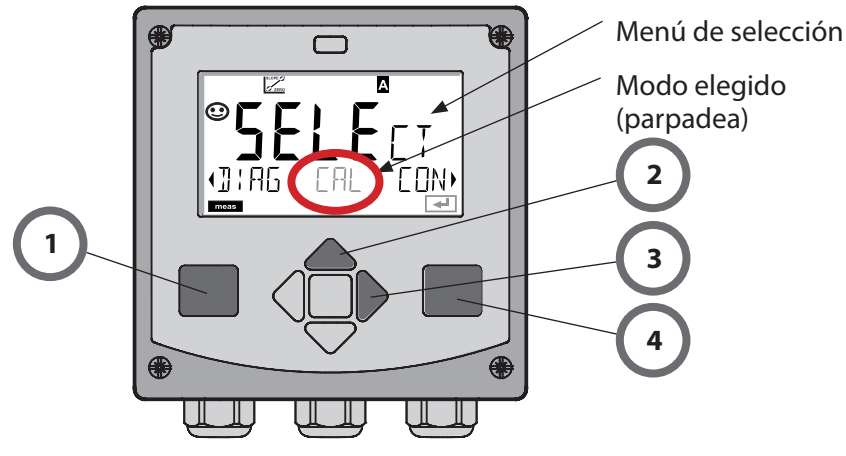

### Introducir los valores:

- 5) Elegir la posición de dígito: flecha izquierda / derecha
- 6) Modificar el valor numérico: flecha arriba / abajo
- 7) Confirmar la entrada con enter.

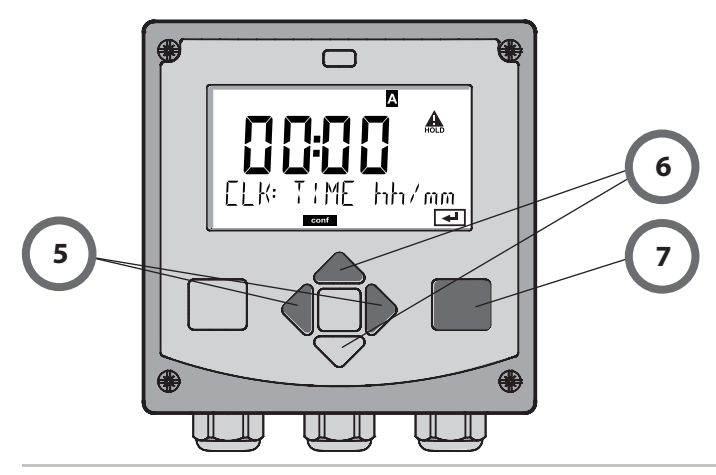

## Modos de funcionamiento / funciones

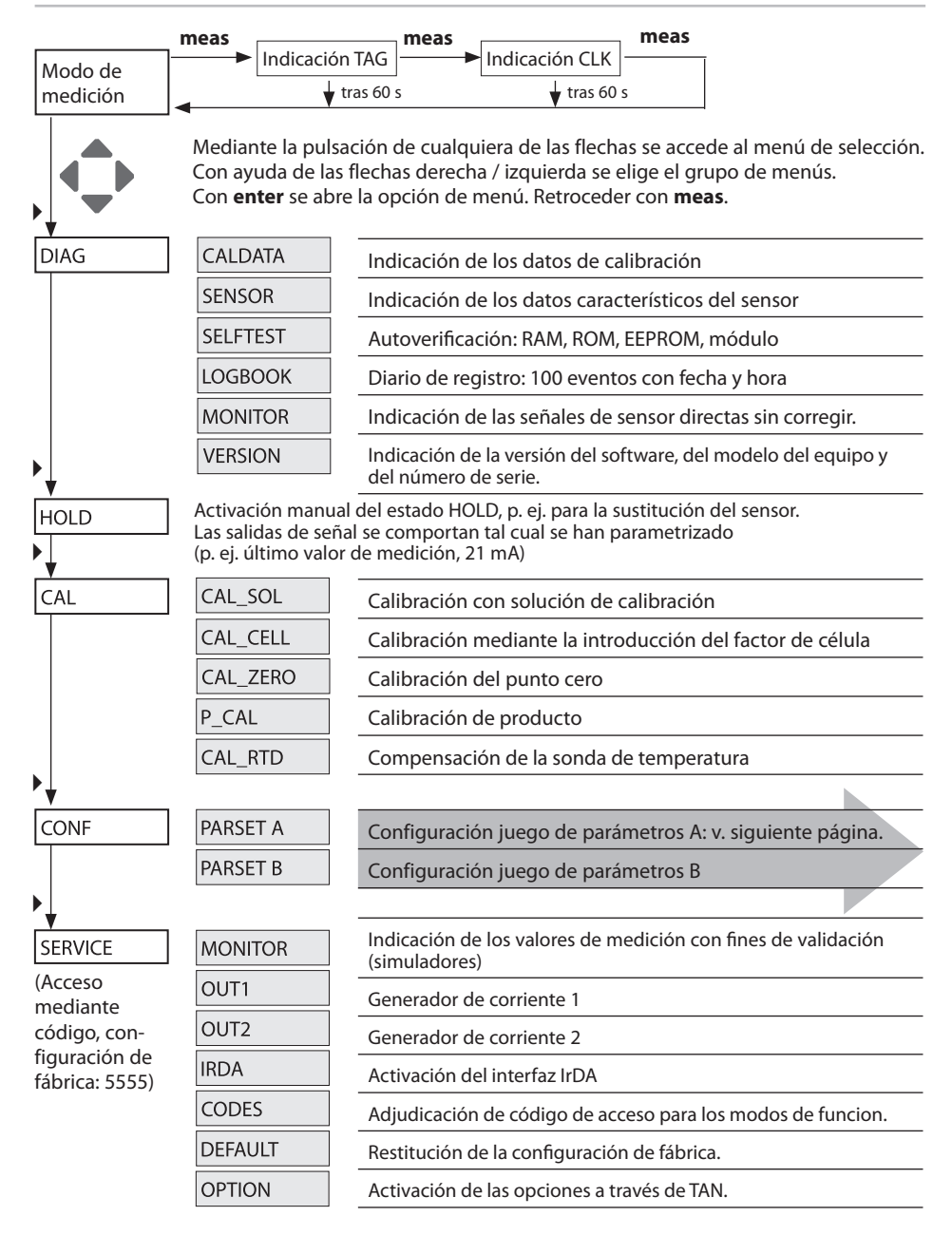

Los pasos de configuración están agrupados en grupos de menús.

Con la ayuda de las flechas izquierda / derecha se puede avanzar y retroceder hasta el anterior o siguiente grupo de menús.

Cada grupo de menús posee opciones de menú para la configuración de los parámetros.

Apertura de las opciones de menú con **enter**. Para modificar los valores se usan las flechas, con **enter** se confirman/adoptan los ajustes.

Volver a Medición: Mantener pulsado meas durante un tiempo (> 2 s).

| Elegir grupo<br>de menús | Grupo de menús                        | Código   | Pantalla  | Elegir opción de<br>menú |
|--------------------------|---------------------------------------|----------|-----------|--------------------------|
|                          | Elección del sensor                   | SNS:     |           | enter                    |
|                          |                                       | Opción o | de menú 1 | enter                    |
|                          |                                       |          | :         | enter                    |
|                          |                                       | Opción o | de menú   | \prec enter              |
| • (                      | Salida de corriente 1                 | OT1:     |           | ) enter                  |
|                          | Salida de corriente 2                 | OT2:     |           |                          |
|                          | Compensación                          | COR:     |           |                          |
|                          | Modo de alarma                        | ALA:     |           | *                        |
|                          | Ajustar la hora                       | CLK:     |           |                          |
|                          | Denominación del<br>punto de medición | TAG:     |           |                          |

## Calibración con solución de calibración

### Calibración con solución de calibración

Introducción del valor de la solución de calibración para la temperatura correcta con indicación simultánea del factor de célula.

En esta calibración se utilizan soluciones de calibración conocidas con los correspondientes valores de conductividad para la temperatura correcta (véase la tabla de solución de calibración). Es preciso mantener la temperatura estable durante el proceso de calibración.

#### Nota:

Si se utilizan los accesorios de caudal ARF 210/215, se recomienda realizar la calibración en los recipientes de calibrado suministrados para evitar errores de calibración (mismas dimensiones y materiales).

| Pantalla                                     | Acción                                                                                                    | Observación                                                                             |
|----------------------------------------------|----------------------------------------------------------------------------------------------------|-----------------------------------------------------------------------------------------|
|                                              | Elegir calibración.<br>Continuar con <b>enter</b> .<br>Elegir el método de<br>calibración CAL_SOL.<br>Continuar con <b>enter</b> .                                                                                         |                                                                                         |
| SOLUTION                                     | Listo para la calibración.<br>El reloj de arena parpa-<br>dea.                                                                                                    | Indicación (3 s).<br>A partir de ahora, el<br>equipo se encuentra<br>en el estado HOLD. |
| <b>12.88</b> m ⊊/c:<br>0 1002 1c 25.3°C<br>■ | Sumergir el sensor en la<br>solución de calibración.<br>Mediante las flechas,<br>introduzca el valor de la<br>solución de calibración<br>para la temperatura<br>correcta (véase la tabla).<br>Confirmar con <b>enter</b> . | Fila inferior:<br>Indicación del factor<br>de célula y de la tem-<br>peratura           |

## Calibración con solución de calibración

| Pantalla | Acción                                                                                                    | Observación                                                                                                    |
|----------|----------------------------------------------------------------------------------------------------|----------------------------------------------------------------------------------------------------|
|          | Se indican el factor de<br>célula y el punto cero<br>determinados.<br>El símbolo "reloj de arena"<br>parpadea.<br>Continuar con <b>enter</b> .                                                                                                    |                                                                                                    |
|          | Indicación de los valo-<br>res de medición en los<br>parámetros configurados<br>(aquí: mS/cm). El aparato<br>aún se encuentra en el<br>estado HOLD: Montar el<br>sensor y comprobar si la<br>medición es correcta.<br>MEAS finaliza la calibra-<br>ción, REPEAT permite la<br>repetición. |                                                                                                    |
|          | Después de la selección<br>de MEAS:<br>Terminar la calibración<br>con <b>enter</b> .                                                                                                    | Indicación de la<br>conductividad y de la<br>temperatura, Sensofa-<br>ce está activo.<br>Tras finalizar la cali-<br>bración, las salidas<br>aún permanecen en el<br>estado HOLD durante<br>un breve espacio de<br>tiempo.<br>Después de la<br>indicación de GOOD<br>BYE, el aparato vuelve<br>automáticamente al<br>modo de medición. |

## Mensajes de error

| Error   | <b>Info-Text</b><br>(aparece en caso de fallo<br>al pulsar la tecla Info) | Problema<br>posible causa                                                                                                    |
|---------|---------------------------------------------------------------------------|----------------------------------------------------------------------------------------------------|
| ERR 99  | DEVICE FAILURE                                                            | Error de los datos de<br>compensación<br>EEPROM o RAM defectuosas<br>Este mensaje de error sólo apa-<br>rece en caso de defecto comple-<br>to. Es preciso reparar y ajustar de<br>nuevo el aparato en la fábrica.                        |
| ERR 98  | CONFIGURATION ERROR                                                       | <b>Error de los datos de confi-<br/>guración o de calibración</b><br>Error de memoria en el progra-<br>ma del aparato<br>Datos de configuración o cali-<br>bración erróneos, configure o<br>calibre el aparato de nuevo por<br>completo. |
| ERR 97  | NO MODULE INSTALLED                                                       | <b>Ningún módulo</b><br>El módulo se debe introducir en<br>fábrica.                                                                                                    |
| ERR 96  | WRONG MODULE                                                              | <b>Módulo incorrecto</b><br>El módulo se debe sustituir en<br>fábrica.                                                                                                    |
| ERR 95  | SYSTEM ERROR                                                              | <b>Error del sistema</b><br>Es necesario reiniciar.<br>En caso de no poder eliminar el<br>error, se debe devolver el equipo.                                                                                                    |
| ERR 100 | INVALID SPAN OUT1                                                         | Error de configuración<br>Span Out1                                                                                                    |
| ERR 101 | INVALID SPAN OUT2                                                         | Error de configuración<br>Span Out2                                                                                                    |
| ERR 105 | INVALID SPAN I-INPUT                                                      | Error de configuración l-Input                                                                                                    |

# Mensajes de error

| Error  | <b>Info-Text</b><br>(aparece en caso de fallo<br>al pulsar la tecla Info) | Problema<br>posible causa                                              |
|--------|---------------------------------------------------------------------------|------------------------------------------------------------------------|
| ERR 11 |                                                                           | Rango de indicación excedi-<br>do o no se ha alcanzado                 |
|        | CONDUCTIVITY RANGE                                                        | Cond > 1999 mS/cm<br>> 99,99 S/m                                       |
|        | CONCENTRATION RANGE                                                       | Conc > 99,9 %                                                          |
|        | SALINITY RANGE                                                            | SAL > 45,0 ‰                                                           |
| ERR 12 | CONDUCTANCE TOO HIGH                                                      | Superado del rango de me-<br>dición de la conductancia<br>> 3500 mS/cm |
| ERR 13 | TEMPERATURE RANGE                                                         | Rango de temperatura no<br>alcanzado/ excedido                         |
| ERR 15 | SENSOCHECK                                                                | Sensocheck                                                             |
| ERR 60 | OUTPUT LOAD                                                               | Fallo de carga                                                         |
| ERR 61 | OUTPUT 1 TOO LOW                                                          | Corriente de salida 1<br>< 0 (3,8) mA                                  |
| ERR 62 | OUTPUT 1 TOO HIGH                                                         | <b>Corriente de salida 1</b><br>> 20,5 mA                              |
| ERR 63 | OUTPUT 2 TOO LOW                                                          | Corriente de salida 2<br>< 0 (3,8) mA                                  |
| ERR 64 | OUTPUT 2 TOO HIGH                                                         | Corriente de salida 2<br>> 20,5 mA                                     |